Para criar uma regra de exclusão, execute as seguintes ações:

- 1. Abra a janela principal do aplicativo.
- 2. No canto superior direito da janela principal do aplicativo, clique no botão Configurações.

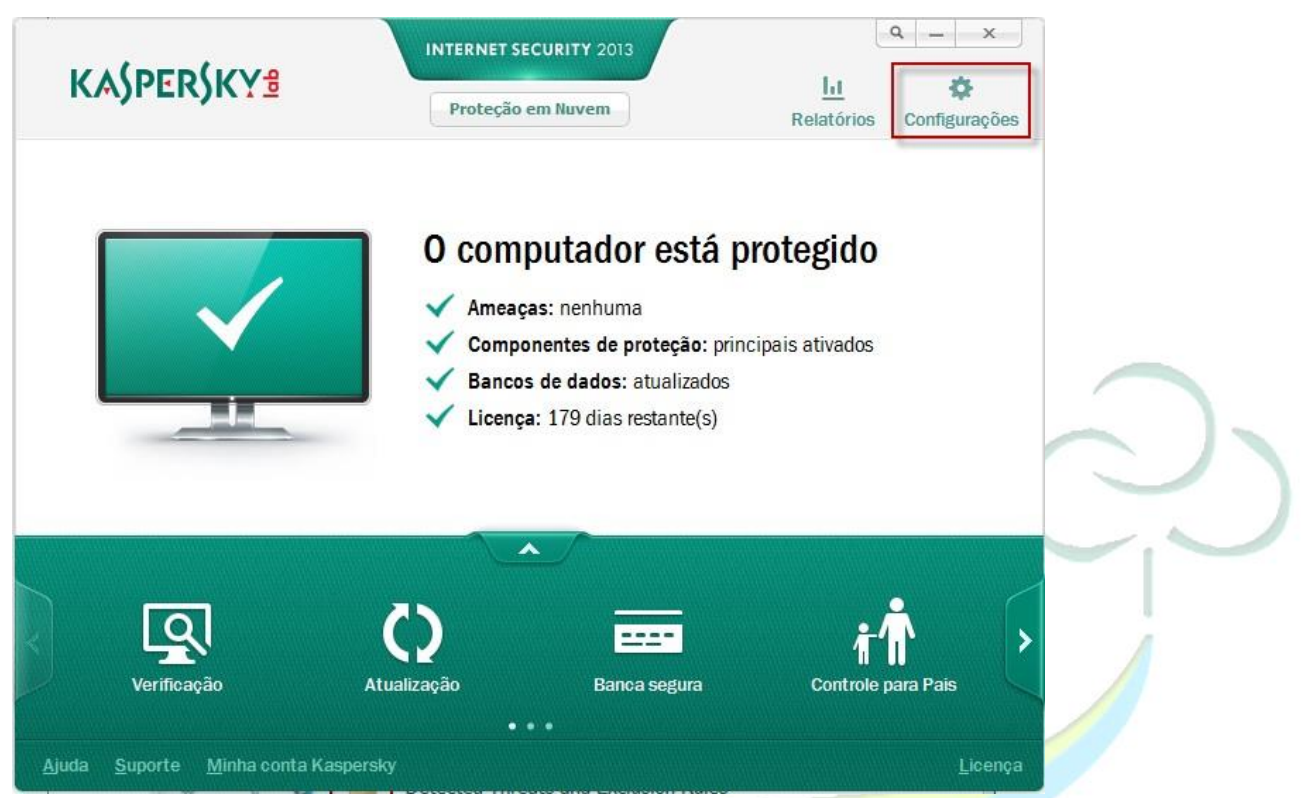

- 3. Na parte esquerda da janela Configurações, vá para a aba Configurações adicionais e Ameaças e Exclusões.
- 4. Na parte direita da janela Configurações, clique no botão Configurações na seção Exclusões.

| ۱ ۹ ۵ 👩                                                                                                    | Regras de Exclusão e Ameaças Detectadas                                                                                                    |                |  |
|----------------------------------------------------------------------------------------------------|----------------------------------------------------------------------------------------------------|----------------|--|
| Configurações avançadas   2     Ameaças e Exclusões   3     Autodefesa   3     Economia de Bateria   3     Compatibilidade   3     Rede   3     Notificações   3     Relatórios e Quarentena   4     Feedback   4     Perfil de Jogo   3     Controle para Pais   3     Gerenciar Configurações   3 | Você pode selecionar as categorias de ameaças que deseja detectar e adicionar regra<br>para resolver problemas de compatibilidade.<br>A detecção dos seguintes tipos de ameaças está ativada:<br>- vírus, worms, cavalos de Troia e ferramentas maliciosas;<br>- adware e ferramentas de discagem automática;<br>- compactadores desconhecidos e objetos em vários pacotes;<br>Configurações<br>- Exclusões<br>Regras: 0 (total 0)<br>Aplicações confiáveis: 1 (total 1)<br>Configurações<br>3 | as de exclusão |  |
| <u>Aj</u> uda Restaurar                                                                                                    | OK Cancelar                                                                                                    | Aplicar        |  |

5. Na janela Zona confiável, selecione a aba regras de exclusão.

6Clique no botão Adicionar.

| K Zona confiável – 🗆 🗙                                                |
|-----------------------------------------------------------------------|
| Regras de exclusão Aplicativos confiáveis                             |
| Adidonar 🖉 Editar 🕱 Excluir                                           |
| Z Objeto Tipo de                                                      |
|                                                                       |
|                                                                       |
|                                                                       |
| Descrição de regra (clique nos elementos sublinhados para<br>editar): |
|                                                                       |
|                                                                       |
| Ajuda OK Eechar                                                       |
| Na ianela Regra de exclusão, especifique as propriededes de regra     |
| o Objet                                                               |
| 8 Clique no objeto selecionar link sob Descrição da regra             |
| K Nome de objete                                                      |
| Especifique o nome do arquivo. o nome da pasta                        |
| ou a máscara do nome do objeto: 1                                     |
| M Incluir subpastas 2                                                 |
| Ajuda 3 OK Cancelar                                                   |
|                                                                       |

- 9. Na janela Nome do objeto, clique no botão Procurar e selecione o arquivo para o qual você está criando a regra. Selecione a pasta **Windows\System** e encontre o arquivo **MSWAHD.exe** e clique em OK.
- 10. Marque a opção. Incluir subpastas se a regra é criada para mais de um arquivo.
- 11. Na janela Nome do objeto, clique em OK.

| Comentário:<br>Descrição de regra (dique nos elementos sublinhados para editar):<br>O objeto não será verificado se:<br>Objetos: selecionar objeto<br>Tipos de ameaças: inserir nome da ameaca<br>Componentes de proteçao: todos |                   |
|----------------------------------------------------------------------------------------------------|-------------------|
| Descrição de regra (clique nos elementos sublinhados para editar):<br>O objeto não será verificado se:<br>Objetos: selecionar objeto<br>Tipos de ameaças: inserir nome da ameaca<br>Componentes de proteção: todos               | $\langle \rangle$ |
| Componentes de proteçao: <u>todos</u>                                                                                                    | <u>'(</u> C       |
|                                                                                                    | -                 |
|                                                                                                    |                   |
|                                                                                                    |                   |
|                                                                                                    |                   |

12. Se você marcou Tipo de Ameaças, ao lado da opção Tipos de ameaça, clique no link inserir nome da ameaça..., se você quiser excluir um tipo de ameaça

| Propriedades:                                  | ✔ Objeto<br>✔ Tipo de ameaça                                                                           |
|------------------------------------------------|----------------------------------------------------------------------------------------------------|
| Comentário:                                    |                                                                                                    |
| Descrição de reg                               | ra (clique nos elementos sublinhados para editar):                                                     |
| O objeto não se                                | erá verificado se:                                                                                     |
| Tipos de ameac                                 | onar objeto<br>as: inserir nome da ameaca                                                              |
| Tipos de ameaç<br>Componentes componentes      | as: inserir nome da ameaca<br>de proteção: <u>específicados</u> : <u>selecionar</u>                    |
| Tipos de ameaç<br>Componentes o<br>componentes | nar objeto<br>as: inserir nome da ameaca<br>de proteção: <u>especificados</u> : <u>selecionar</u><br>: |
| Componentes                                    | as: <u>inserir nome da ameaca</u><br>de proteção: <u>especificados</u> : <u>selecionar</u><br>:        |
| Componentes componentes                        | as: inserir nome da ameaca<br>de proteção: <u>especificados</u> : <u>selecionar</u><br>:               |

13. Na janela Tipo de ameaça, digite o tipo de classificação de acordo com a Enciclopédia de vírus.

\_\_\_\_

...

| 🖌 Tipo de ameaça                                                                    |                                                     | ×                        |     |    |  |
|-------------------------------------------------------------------------------------|-----------------------------------------------------|--------------------------|-----|----|--|
| Insira o nome ou a má<br>acordo com a classifica<br>vírus:<br>not-antivirus:RiskWar | scara do tipo c<br>ação da Enciclo<br>re.RemoteAdmi | le ameaça de<br>pédia de |     |    |  |
| Ajuda <b>2</b>                                                                      | ок                                                  | Cancelar                 | -AG | RO |  |

15. Na parte inferior da janela Regra de exclusão ao lado de componentes de proteção, clique no link Selecionar Componentes.

| Regra de exclu                             | ISÃO                                                                                       | ×       |                                                |
|--------------------------------------------|--------------------------------------------------------------------------------------------|---------|------------------------------------------------|
| Propriedades:                              | ☑ Objeto                                                                                   |         |                                                |
|                                            | 🗹 Tipo de ameaça                                                                           |         |                                                |
| Comentário:                                |                                                                                            |         |                                                |
| Descrição de reg                           | ra (clique nos <mark>elementos sublinhados para edita</mark> r)                            |         |                                                |
| O objeto não s<br>Objetos: <u>seleci</u> o | erá verificado se:<br>onar objeto                                                          |         |                                                |
| Componentes                                | as: <u>inserir nome da ameaça</u><br>de proteção: <u>especificados</u> : <u>selecionar</u> |         |                                                |
| componences                                | ·                                                                                          | lebanho | Maguinas                                       |
|                                            |                                                                                            |         | anardanara                                     |
|                                            |                                                                                            |         |                                                |
| h.                                         |                                                                                            |         |                                                |
| Ajuda                                      | OK                                                                                         | ar      |                                                |
|                                            |                                                                                            |         | $\langle \mathcal{A}^{*}(\mathcal{O}) \rangle$ |

16. Na janela de componentes de proteção, definir os componentes para o qual regra de exclusão será aplicada.

17. Clique em OK.

. .

| Antivirus de Arquivos Antivirus de Email Antivírus da Web Controle de Aplicativos Verificação | 1 |
|-----------------------------------------------------------------------------------------------|---|
| ☑ Inspetor do Sistema                                                                         |   |

18. Na janela Regra de exclusão, clique no botão OK.

| Propriedades:                                                                                               | ☑ Objeto<br>☑ Tipo de ameaça                                             |
|----------------------------------------------------------------------------------------------------|--------------------------------------------------------------------------|
| Comentário:                                                                                                 |                                                                          |
| Descrição de reg                                                                                            | ra (clique nos elementos sublinhados para editar):                       |
| O objeto não s<br>Objetos: <u>selecio</u>                                                                   | erá verificado se:<br>onar objeto                                        |
| Componentes de                                                                                              | as: <u>inserir nome da ameaca</u><br>de proteção: <u>especificados</u> : |
| I destruction of a data                                                                                     | autivos.                                                                 |
| Antivírus de Em                                                                                             | iail.                                                                    |
| Antivírus de Em<br>Antivírus da We<br>Controle de Ap                                                        | lail,<br>eb.<br>licativos,                                               |
| Antivirus de Ant<br>Antivirus de Em<br>Antivirus da We<br>Controle de Ap<br>Verificação,<br>Inspetor do Sis | iail,<br>eb.<br>Nicativos,                                               |
| Antivirus de Ant<br>Antivirus da We<br>Controle de Ap<br>Verificação,<br>Inspetor do Sis                    | tema<br>tema                                                             |
| Antivirus de Am<br>Antivirus da Em<br>Antivirus da We<br>Controle de Ap<br>Verificacão,<br>Inspetor do Sis  | iali,<br>eb.<br>Jicativos,<br>tema                                       |

19. Na janela Zona confiável, você pode encontrar a descrição da regra criada. Clique no botão OK.

7

I-A

- 20. No canto inferior direito da janela Config<mark>uraç</mark>ões, clique no botão OK.
- 21. Feche a janela principal do aplicativo.

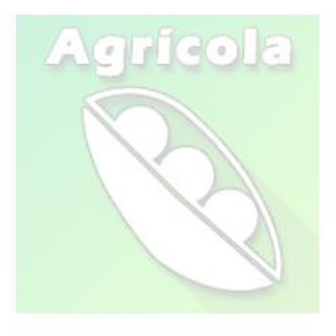

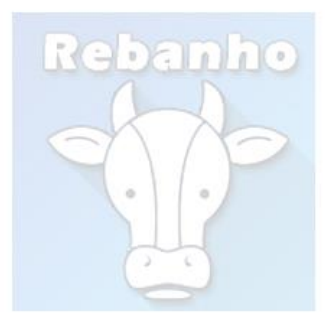

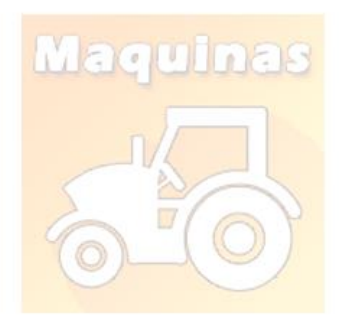